## Prova d'installazione della versione con logo configurabile

Ultima revisione 28/01/2021

# QuaSic – Procedura d'installazione

Valida per il modulo RECLAMI/NON CONFORMITA'

ADMINISTRATOR

# Sommario

| Procedura d'installazione                              | 0 -                                   |
|--------------------------------------------------------|---------------------------------------|
| Ultima revisione 11/06/2020                            | - 0 -                                 |
| Procedura d'installazione                              | 2 -                                   |
| Nota 1                                                 | Errore. Il segnalibro non è definito. |
| Nota 2                                                 | Errore. Il segnalibro non è definito. |
| Nota 3                                                 | Errore. Il segnalibro non è definito. |
| Nota 4                                                 | Errore. Il segnalibro non è definito. |
| Procedura d'installazione per la versione multi-utente | 17 -                                  |
| Impostazioni di Access                                 | 30 -                                  |
| Procedura di Disinstallazione                          | 35 -                                  |

# Procedura d'installazione

#### https://www.clamin.it

Gestione dei reclami e delle non conformità.

Ricarico la pagina tenendo premuto il tasto shift per assicurarmi che sia visualizzata l'ultima versione della pagina.

Click su QuaSic\_RC\_NC (singolo utente)

| Apertura di QuaSi   | c_RC_NC.rar                                                      | $\times$ |
|---------------------|------------------------------------------------------------------|----------|
| È stato scelto di a | aprire:                                                          |          |
| 🏭 QuaSic_RC         | _NC.rar                                                          |          |
| tipo: Archi         | vio WinRAR (5,6 MB)                                              |          |
| da: https:/         | /www.clamin.it                                                   |          |
| Che cosa deve f     | are Firefox con questo file?                                     |          |
| ⊖ <u>A</u> pri con  | Gestione archivi WinRAR (predefinita) $\sim$                     |          |
| Salva file          |                                                                  |          |
| 🗌 D'ora in po       | oi esegui questa azione per tutti i <u>f</u> ile di questo tipo. |          |
|                     | OK Annulla                                                       |          |

### <mark>Click su OK</mark>

Windows 10 salva il file nella cartella di sistema Download.

| 🖊 > Questo PC >     | Download     |                  |
|---------------------|--------------|------------------|
| hoto Print 👻 🌀 Stam | pa           |                  |
| ipido               | Nome         | Ultima modifica  |
| d                   | QuaSic_RC_NC | 28/01/2021 10:36 |
|                     |              |                  |

Doppio click su QuaSic\_RC\_NC

| QuaSic_RC_NC.rar (copia    | di valutazione   | e)            |                  |                       |               | _        |         | ×    |
|----------------------------|------------------|---------------|------------------|-----------------------|---------------|----------|---------|------|
| File Comandi Utilità Pr    | eferiti Opzio    | ni ?          |                  |                       |               |          |         |      |
| 🙀 🚞 🖻                      |                  | 1             | ) 🔨              | <b>(i)</b>            | Ę             |          |         |      |
| Archivia Estrai in Verific | a Visiona        | Elimina Tr    | ova Assistente   | Info Anti Virus       | Commenta      | Proteggi | Autoest | raei |
| ↑ 🚾 QuaSic_RC_NC           | rar - archivio F | RAR, dimensio | ne non-compressa | a di 16.278.800 bytes |               |          |         | ~    |
| Nome oggetto               |                  | Dimensio      | one Compresso    | Тіро                  | Modificato il | CRO      | C32     | T    |
|                            |                  |               |                  | Cartella di file      |               |          |         |      |
| RC_NC                      |                  |               |                  | Cartella di file      | 11/06/2020 1  | 1:05     |         |      |
|                            |                  |               |                  |                       |               |          |         | r    |
|                            |                  |               |                  |                       |               |          |         | r    |
|                            |                  |               | To               | tale: 1 cartella      |               |          |         |      |
|                            |                  |               |                  |                       |               |          |         |      |

#### <mark>Click su Estrai in</mark>

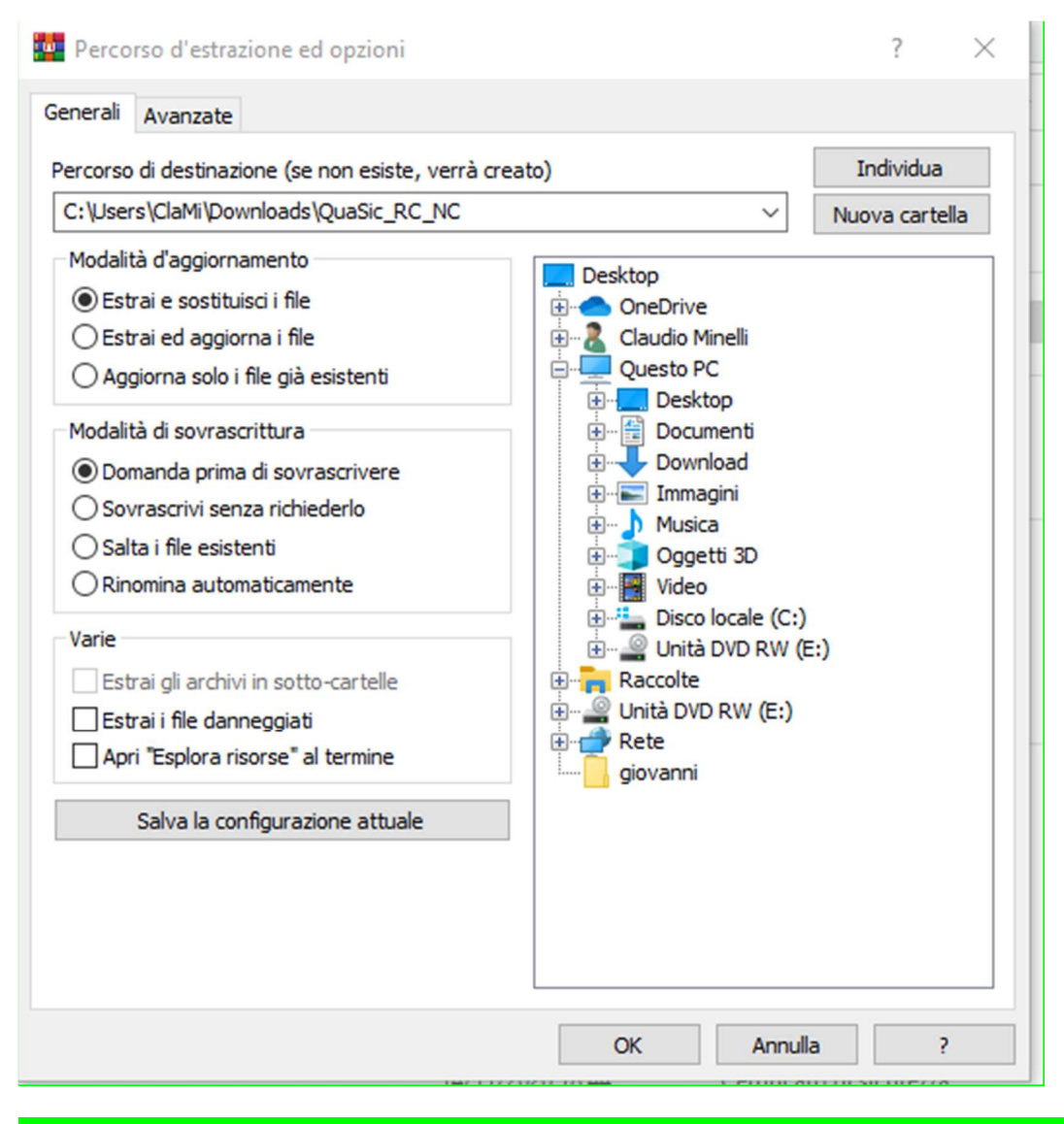

Puoi selezionare una qualsiasi cartella già presente oppure crearne una nuova. Per la prova in corso lascio la cartella proposta dal sistema.

#### Click su OK

#### Ed ecco che nella cartella di sistema Download è stata creata la cartella QuaSic\_RC\_NC.

| to Print 🔻 🎯 Stamp                                                                                              | Da                                                                                                    |                                                                                                    | ^                                                                                                    |                  |
|----------------------------------------------------------------------------------------------------|----------------------------------------------------------------------------------------------------|----------------------------------------------------------------------------------------------------|----------------------------------------------------------------------------------------------------|------------------|
| ido                                                                                                    | Nome                                                                                                    |                                                                                                    |                                                                                                    | Ultima modifica  |
| 100                                                                                                    | ∨ Oggi                                                                                                    | (2)                                                                                                    |                                                                                                    |                  |
|                                                                                                    | ua Qua                                                                                                    | Sic RC NC                                                                                                    |                                                                                                    | 28/01/2021 10:36 |
|                                                                                                    | Qua                                                                                                    | aSic_RC_NC                                                                                                    |                                                                                                    | 28/01/2021 10:47 |
|                                                                                                    |                                                                                                    |                                                                                                    |                                                                                                    |                  |
| oppio click sulla ca                                                                                            | rtella QuaSic_RC_N                                                                                                    | NC                                                                                                    |                                                                                                    |                  |
| > Questo PC >                                                                                                   | Download > QuaSi                                                                                                    | c_RC_NC →                                                                                                    |                                                                                                    |                  |
| to Print 🔻 🕝 Stamp                                                                                              | pa                                                                                                    | ^                                                                                                    |                                                                                                    |                  |
| ido                                                                                                    | Nome                                                                                                    |                                                                                                    |                                                                                                    |                  |
| 100                                                                                                    | 📙 RC                                                                                                    | _NC                                                                                                    |                                                                                                    |                  |
|                                                                                                    |                                                                                                    |                                                                                                    |                                                                                                    |                  |
| Donnia click culla ca                                                                                           |                                                                                                    |                                                                                                    |                                                                                                    |                  |
| Soppio click sulla ca                                                                                           | rtella RC_NC                                                                                                    |                                                                                                    |                                                                                                    |                  |
| → Questo PC →                                                                                                   | Download → QuaS                                                                                                    | ic_RC_NC → RC_NC                                                                                                    | 2                                                                                                    |                  |
| oto Print 👻 🔞 Stam                                                                                              | ра                                                                                                    |                                                                                                    |                                                                                                    |                  |
|                                                                                                    | Nome                                                                                                    |                                                                                                    | Data                                                                                                    |                  |
| Ido                                                                                                    | AI                                                                                                    | I                                                                                                    | 28/01/2021 11:06                                                                                                    |                  |
|                                                                                                    | iD                                                                                                    | S_LOGO_10x6cm                                                                                                    | 09/02/2012 15:45                                                                                                    |                  |
|                                                                                                    | 🛋 ID                                                                                                    | S_LOGO_16x10c                                                                                                    | 19/10/2012 16:12                                                                                                    |                  |
|                                                                                                    | D ID                                                                                                    | S_LOGO_NEW_DE                                                                                                    | 07/07/2020 16:53                                                                                                    |                  |
|                                                                                                    |                                                                                                    | 20                                                                                                    | 25/06/2020 10:30                                                                                                    |                  |
|                                                                                                    | 🔳 Lo                                                                                                    | go                                                                                                    | 25,00,2020 10.50                                                                                                    |                  |
|                                                                                                    | La<br>La                                                                                                    | uaSic                                                                                                    | 21/09/2016 10:49                                                                                                    |                  |
| ieNote                                                                                                    | La<br>La<br>Qu<br>La                                                                                                    | uaSic<br>uaSic_RC_NC                                                                                                    | 21/09/2016 10:49<br>07/01/2021 18:44                                                                                                    |                  |
| eNote<br>ti                                                                                                    | La<br>La<br>Qu<br>Alt Qu                                                                                                    | uaSic<br>uaSic_RC_NC                                                                                                    | 21/09/2016 10:49<br>07/01/2021 18:44                                                                                                    |                  |
| ieNote<br>ti                                                                                                    | 🔲 La<br>🗾 Qi<br>🗐 Qi                                                                                                    | uaSic<br>uaSic_RC_NC                                                                                                    | 21/09/2016 10:49<br>07/01/2021 18:44                                                                                                    |                  |
| eNote<br>:i<br><mark>rendere nota del p</mark> e                                                                | E La Cu<br>Cu<br>Cu<br>Ercorso completo d                                                                                                    | uaSic<br>uaSic_RC_NC<br>della cartella All. P                                                                                                    | 21/09/2016 10:49<br>07/01/2021 18:44<br>er far questo:                                                                                                    |                  |
| eNote<br>ti<br><b>Prendere nota del p</b> o<br>Oppio click sulla ca                                             | ercorso completo d<br>rtella All                                                                                                    | uaSic_RC_NC<br>uaSic_RC_NC<br>della cartella All. P                                                                                                    | 21/09/2016 10:49<br>07/01/2021 18:44<br>er far questo:                                                                                                    |                  |
| eNote<br>ii<br>rendere nota del po<br>poppio click sulla ca                                                     | Contraction of the second second sec | uaSic_RC_NC<br>uaSic_RC_NC<br>della cartella All. P                                                                                                    | 21/09/2016 10:49<br>07/01/2021 18:44<br>er far questo:                                                                                                    | ~ 2              |
| ti<br>Prendere nota del pr<br>Doppio click sulla ca<br>Questo PC > Download<br>oto Print - Stampa               | Contractions of the second second se | uaSic_RC_NC<br>uaSic_RC_NC<br>della cartella All. P                                                                                                    | 21/09/2016 10:49<br>07/01/2021 18:44<br>er far questo:                                                                                                    | ~ (              |
| ti<br>Prendere nota del pr<br>Doppio click sulla ca<br>Doppio click sulla ca<br>Corprint $\neg$ Stampa<br>sido  | Complete Complete Co | uaSic_uaSic_RC_NC<br>della cartella All. P                                                                                                    | 21/09/2016 10:49<br>07/01/2021 18:44<br>er far questo:                                                                                                    | Tag              |
| ti<br>Prendere nota del pr<br>Doppio click sulla ca<br>Doppio click sulla ca<br>Doppio Stampa<br>pido           | Ercorso completo o rtella All d > QuaSic_RC_NC > RC_NC Nome El Logo El Logo                                                                                                    | uaSic_uaSic_RC_NC<br>della cartella All. P<br>c > All<br>Data<br>25/06/2020 10:30                                                                                                    | 21/09/2016 10:49           07/01/2021 18:44           er far questo:           Tipo           Dimensione           File JPG         31 KB                                                                         | Tag              |
| neNote<br>ti<br>Prendere nota del po<br>Doppio click sulla ca<br>Doppio click sulla ca<br>Doppio Stampa<br>pido | Ercorso completo o rtella All d > QuaSic_RC_NC > RC_NC RC_3_IL-LS-Gestion RC_3_DL-LS-Gestion RC_3_DL-150                                                                                                    | Age and a content of the second second secon | 21/09/2016 10:49           07/01/2021 18:44           er far questo:           Tipo         Dimensione           File JPG         31 KE           Documento di Mi         77 KE           File JPG         337 KE | Tag              |

Click sulla freccetta verso il basso accanto al percorso della cartella.

C:\Users\ClaMi\Downloads\QuaSic\_RC\_NC\RC\_NC\All

1

Copiare da qualche parte questo percorso.

#### Tornare sulla cartella:

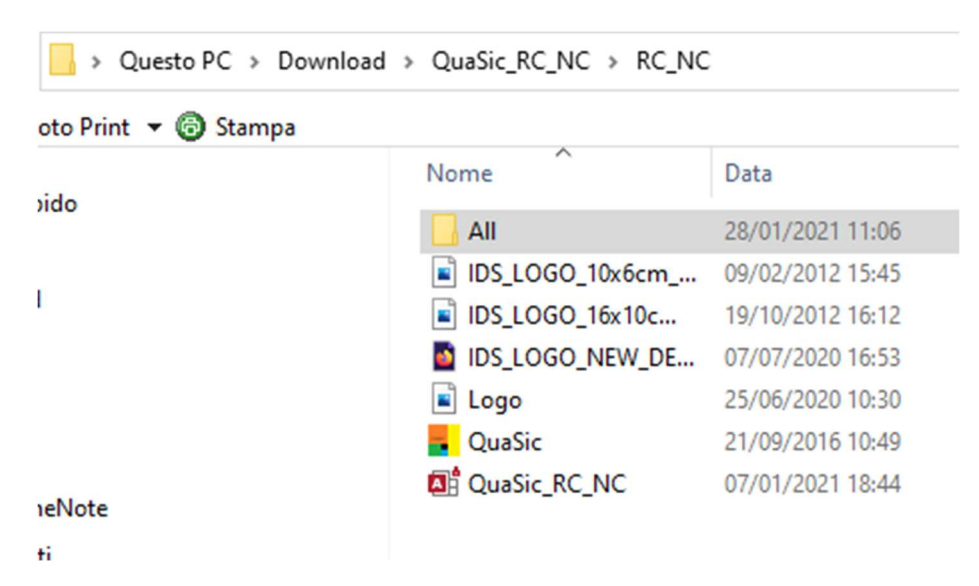

#### Avviare l'applicazione facendo doppio click su QuaSic\_RC\_NC

#### Si avvierà Access e comparirà il prompt:

| Potrai abilitare altri Aliministratori Vuoi continuare : | $\bigotimes$ | Benvenuto ClaMi se rispondi Si' sarai registrato come primo<br>Amministratore del programma Potrai abilitare altri Utenti.<br>Potrai abilitare altri Amministratori Vuoi continuare 2 |
|----------------------------------------------------------|--------------|----------------------------------------------------------------------------------------------------|
|                                                          |              | Potral admitare and Amministratori vuoi continuare :                                                                                                    |
| Sì No                                                    |              | Sì No                                                                                                    |

Al posto di ClaMi comparirà i tuo nome utente.

<mark>Click su Sì</mark>

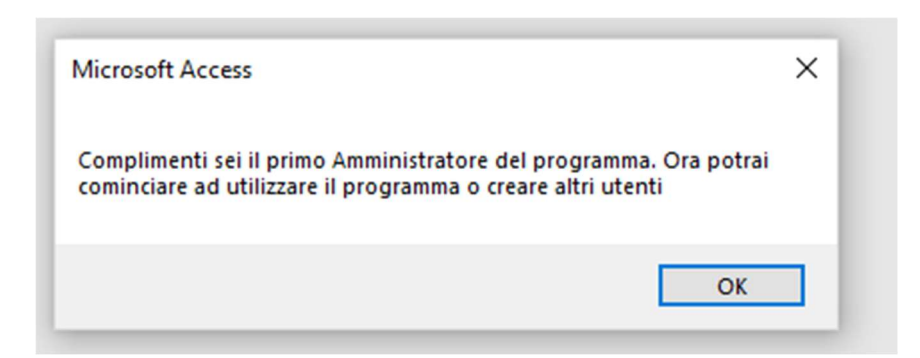

### <mark>Click su OK</mark>

| File Home 🔎 Cosa vuoi fare?                                        |                          |
|--------------------------------------------------------------------|--------------------------|
| EB LE TUE ATTIVITA' I                                              |                          |
| Ciao ClaMi mi dispiace disturbarti, ma ti ricordo queste attività: |                          |
| RECLAMI<br>Richieste da evadere Risposte che attendi               | B Pannello comandi — — X |
|                                                                    | CIEMIN PRINCIPALE        |
| Richieste da evadere Risposte che attendi 0 0                      | QuaSic                   |
|                                                                    |                          |
|                                                                    |                          |
|                                                                    |                          |
|                                                                    |                          |
|                                                                    |                          |
|                                                                    | ESCI DALL'APPLICAZIONE   |
|                                                                    |                          |
|                                                                    |                          |
|                                                                    |                          |
|                                                                    |                          |
|                                                                    |                          |

Click su Pannello AMMINISTRAZIONE

| Pannello comandi |                                                                                                    | _ | × |
|------------------|----------------------------------------------------------------------------------------------------|---|---|
| ClaMin<br>QuaSic | ZIOMMINISTRAZIONE                                                                                                    |   |   |
|                  | <ul> <li>Utenti</li> <li>Path Allegati</li> <li>Processi aziendali</li> <li>Cause di NC</li> <li>Descrizione NC</li> <li>Altre tabelle di AMMINISTRAZIONE</li> <li>Torna a PANNELLO PRINCIPALE</li> </ul> |   |   |

### <mark>Click su Path Allegati</mark>

| 📧 Cartella Allegati                                                                                                    | -                                  |                       | × |
|----------------------------------------------------------------------------------------------------|------------------------------------|-----------------------|---|
| Cartella Allegati                                                                                                    |                                    |                       |   |
| CALLCORE CLAMIA DOWNLOADER OF ALCARCA ALCANA                                                                                                    |                                    | •                     |   |
|                                                                                                    |                                    | ~                     |   |
| Percorso completo della cartella Allegati. Tutti gli allegati dell'applicazione vengono archiviati<br>cartella. Il percorso può essere anche quello di una cartella di un server in cui l'utente ha i dirit<br>Se per qualche ragione la cartella degli allegati deve essere spostata occorre aggiornarne qui la | in quest<br>ti di scrit<br>posizio | ta<br>tura.<br>ne. Il |   |
| programma sarà in grado di recuperare gli allegai salvati. Il persorso deve terminare con \.                                                                                                    |                                    |                       |   |
|                                                                                                    |                                    |                       |   |
| Torna a PANNELLO PRINCIPALE                                                                                                    |                                    |                       |   |

### Inserisci il percorso della cartella allegati precedentemente salvato o annotato aggiungendo alla fine il carattere \

<mark>Invio</mark>

Chiudi la maschera cartella allegati cliccando sulla x.

### Ora facciamo una prova per vedere come si presentano i report.

#### Click su Torna a PANNELLO PRINCIPALE

| 🖃 Pannello comandi |                          | - | × |
|--------------------|--------------------------|---|---|
| QuaSic             | PRINCIPALE               |   |   |
|                    |                          |   |   |
|                    | RECLAMI                  |   |   |
|                    | NC-NON CONFORMITA'       |   |   |
|                    | Le tue attività          |   |   |
|                    | Pannello CONFIGURAZIONE  |   |   |
|                    | Pannello AMMINISTRAZIONE |   |   |
|                    | ESCI DALL'APPLICAZIONE   |   |   |
|                    |                          |   |   |
|                    |                          |   |   |
|                    |                          |   |   |
|                    |                          |   |   |
|                    |                          |   |   |

| <mark>Click su</mark> | RECLAM |
|-----------------------|--------|
|                       |        |

| 😑 Pannello comandi |                             | _ | $\times$ |
|--------------------|-----------------------------|---|----------|
| QuaSic             | RECLAMI                     |   |          |
|                    |                             |   |          |
|                    | Nuovo Redamo                |   |          |
|                    | Redami Aperti               |   |          |
|                    | Report Reclami              |   |          |
|                    | TORNA A PANNELLO PRINCIPALE |   |          |
|                    |                             |   |          |
|                    |                             |   |          |
|                    |                             |   |          |
|                    |                             |   |          |
|                    |                             |   |          |
|                    |                             |   |          |
|                    |                             |   |          |

<mark>Click su Report Reclami</mark>

|                             |                          | X                                                         |
|-----------------------------|--------------------------|-----------------------------------------------------------|
| Stabilimento *              | ✓ Dal 01-gen-14 10       | 28-gen-21                                                 |
| TipoProdotto *<br>Cliente * | ✓ Tipo *                 | Causa * V<br>Lul Lul<br>Trend Riassuntivo Trend Dettaglio |
| REPORT                      | La Restancian Tim        | APRI                                                      |
| Dettaglio Riassuntivo       | Lud<br>Rectami per Gausa | Seleziona Reclamo                                         |
|                             |                          |                                                           |
|                             |                          |                                                           |

<mark>Seleziona Reclamo</mark>

Seleziona reclamo RC\_1

Click su Report Reclamo

| IDS                                                                              | Modulo Gesti               | one <mark>R</mark> eclami                               | Modulo 01/0 Revisione 0 del<br>20/06/2020      |
|----------------------------------------------------------------------------------|----------------------------|---------------------------------------------------------|------------------------------------------------|
| INGEGNERIA DEI SISTEMI                                                           | Azienda di prova -<br>RC 1 | NewPipe                                                 |                                                |
| Sezione 1: Registrazione                                                         | Admini                     | strator 1                                               | 3/12/2016                                      |
| Cliente Cliente 1<br>Via dell'Industria, 7<br>06024 Gubbio<br>Tel +3907592233 TI | F <b>ax</b> +390559201010  | Prodotto <i>(tipologia e qi</i><br>Tubi di ventilazione | uantità) Tubi NewPipe<br>codice TbVentDN156MT3 |
| DTT xxxyz 2016                                                                   |                            |                                                         |                                                |
| Problema segnalato dal cl                                                        | iente Prodotti rotti       | o difettosi                                             |                                                |
| I tubi della fila di ogni pacco                                                  | sono arrivati              | Nota dell'Ufficio Com<br>Il cliente ha inviato          | merciale<br>o un foto. Vedi Allegati.          |
| schiacciati.                                                                     |                            |                                                         | Ũ                                              |

E' stato visualizzato il report reclamo RC 1 della Azienda di prova NewPipe. Sicuramente non vedrai il logo della azienda IDS e fra poco capirai perché.

Chiudiamo il report

Chiudiamo la maschera AnalisiReclami

Click su TORNA A PANNELLO PRINCIPALE

Click su Pannello CONFIGURAZIONE

| 😑 Pannello comandi |                                                                                                    | - | × |
|--------------------|----------------------------------------------------------------------------------------------------|---|---|
| QuaSic             | ZIONEONFIGURAZIONE                                                                                                    |   |   |
|                    | Organizzazioni         Lavoratori         Clienti         Fornitori         Tipi Prodotto         Torna a PANNELLO PRINCIPALE |   |   |

<mark>Click su Organizzazioni</mark>

|    | Organizzazioni            | _                                                                                    |     | × | ] |
|----|---------------------------|--------------------------------------------------------------------------------------|-----|---|---|
|    | Organizzazioni            |                                                                                      |     |   |   |
|    | -                         |                                                                                      |     |   | ; |
| •  | Organizzazioneld          | 1                                                                                    |     |   |   |
|    | NomeOrg                   | Azienda di prova - NewPipe                                                           |     |   |   |
|    | Logo                      | C:\Users\ClaMi\OneDrive\Documenti\AppWork\RC_NC\Sorgenti\IDS<br>O_16x10cm_300dpi.jpg | LOG |   |   |
|    | RagioneSociale            | NewPipe s.r.l.                                                                       |     |   |   |
|    | Indirizzo_Via             | Via di CasaMia, 45                                                                   |     |   |   |
|    | Indirizzo_LOC             | 06024. Gubbio (PG)                                                                   |     |   |   |
|    | Indirizzo_Nazione         | ITALIA                                                                               |     |   |   |
|    | PIVA_CF                   | CLAMIN54R03V256V                                                                     |     |   |   |
|    | Tel                       | 3357581124                                                                           |     |   |   |
|    | Mail                      | claudio.min@gmail.com                                                                |     |   |   |
|    | Fax                       |                                                                                      |     |   |   |
|    | Web                       | http://www.clamin.it                                                                 |     |   |   |
| Re | cord: I4 🕂 1 di 3 🕨 🕨 🜬 🦷 | Nessun filtro Cerca                                                                  |     |   | 1 |

NewPipe è la prima azienda inserita. Cambiamo solo il Logo. Che non è stato visualizzato perché punta ad una locazione non presente sul tuo PC.

Nel tuo PC nella cartella ...\RC precedentemente creata esistono diversi file grafici.

Segnamo il percorso completo del file Logo. Nella mia installazione è:

C:\Users\ClaMi\Downloads\QuaSic\_RC\_NC\RC\_NC\Logo.jpc

Inseriamolo nel campo Logo della tabella organizzazioni

| Organizzazioni    | _                                                    | ×     |
|-------------------|------------------------------------------------------|-------|
| Organizzazioni    |                                                      |       |
| 0                 |                                                      |       |
|                   |                                                      |       |
| OrganizzazioneId  | 1                                                    |       |
| NomeOrg           | Azienda di prova - NewPipe                           |       |
| Logo              | C:\Users\ClaMi\Downloads\QuaSic_RC_NC\RC_NC\Logo.jpc | <br>^ |
|                   |                                                      | •     |
| RagioneSociale    | NewPipe s.r.l.                                       |       |
| Indirizzo_Via     | Via di CasaMia, 45                                   |       |
| Indirizzo_LOC     | 06024. Gubbio (PG)                                   |       |
| Indirizzo_Nazione | ITALIA                                               |       |
| PIVA_CF           | CLAMIN54R03V256V                                     |       |
| Tel               | 3357581124                                           |       |
| Mail              | claudio.min@gmail.com                                |       |
| Fax               |                                                      |       |
| Web               | http://www.clamin.it                                 |       |

#### <mark>Chiudi la maschera</mark>

Non fare il mio errore: ho scritto Logo.jpc anziché Logo.jpg

Torna a PANNELLO PRINCIPALE

<mark>Vai a RECLAMI</mark>

<mark>Report Reclami</mark>

Seleziona Reclamo RC 1

Report Reclamo

Non vedo nessun logo perché ho scritto male il nome del file: ho scritto ...jpc invece di jpg.

Torno indietro, correggo. Ed ecco il risultato.

| Report Reclamo                                                                                                    | -                                               |          |  |
|----------------------------------------------------------------------------------------------------|-------------------------------------------------|----------|--|
| Modulo Gestione Reclami Modulo 01 2 Mile Committe Petrop s.2. Via Viagnosi A 3 Mile Bipetra Committe (C) Rec 1                                                                                                    | /0 Nevtstone 0<br>coroer2020                    | dad      |  |
| Sezione 1: Registrazione     Administrator     13/2/2016       Cimite Chanin 1<br>Via definda erras, 7<br>05/024 Gubbio<br>Tel + 590 759 2233 TF ax + 5905 592 01010     Prodotto (Brotigiwe quanitia)<br>Tubi di ventilazione codice IbVen<br>Tubi di ventilazione codice IbVen       DTT 30x3/2 2016     Problema segnalato dal ollente<br>Schiacciati.     Prodotto di cittosi<br>Nota dell'Ufficie Commerciale<br>Il cliente ha inviato un foto. Vedi                                                                                                    | aDN156MT3<br>Allegati.                          |          |  |
|                                                                                                    |                                                 |          |  |
| Sezione 2 : Accertamento e Analisi         Sezione 2.1 : Accertamento Accettato 2         Dulla foto invista del cliente risulta che il reclumo del cliente è fondato.         Sezione 2.2 : Analisi         Casa del protiena         Escone 2.2 : Analisi         Casa del protiena         Encore traspostatione         La crupta che ambarano il carto sono state tittato tropo provecando in adriacciamento dei tubi la corea problema chili.                                                                                                    | 32/                                             | 12/2016  |  |
| Sezione 2 : Accertamento       Accettato         Sezione 2.1 : Accertamento       Accettato         Dulk foto invista del cliente risulta che il reclamo del cliente è fondato.         Sezione 2.2 : Anallel       Crass del protiens         La crupta che aviara no il carto sono state tinte troppo provocando is adriacctamento dei tub) a contat problema è functao attubi per vatilitatone che sonometrio settil.         Sezione 3: Solu zione immediata <ul> <li>24/12/2016</li> <li>Fatta nota di credito per n.ro 5 tubi TbVent/DN156MT3.</li> <li>Ordine:</li> <li>NotaCredito/Debito</li> </ul>                                                                                                    | 324<br>to on la cinghia l<br>Ricolto            | 2 2026   |  |
| Sezione 2 : Accertamento       Accettato         Sezione 2.1 : Accertamento       Accettato         Dalla feto invista del cliente risulta che il reclumo del cliente è fondato.         Sezione 2.2 : Analitei       Caso del protersa         Encore traspontatione       Encore traspontatione         La crepta che avalarza noli carlos sono state tinate troppo provocando lo adriaccamento dei tubi la contra<br>problema è limitato attubi per vertilazone che sono molto settil.         Sezione 3: Soluzione Immediata       1422/2016         Fatta nota di credito per nuro 5 tubi TbVentDN156MT3.         Ordine:       NofaCredito/Debito         Rier mento eventuali attre Azione Correttiva       2322         Sezione 4: Eventuale Azione Correttiva       Al       01/01/2008 | 32/<br>to on la cinghia. I<br>Ricolfe<br>2/2016 | 2 2 2026 |  |

Per ora mi fermo qui.

Dimmi se riesci ad arrivare a questo punto.

QuaSic-Installazione multi utente

### Procedura d'installazione per la versione multi-utente.

Eseguo l'installazione di Quasic\_Formazione (multi-utente, versione Access a 64 bit). La stessa procedura si applica alla versione Access a 32 bit e a Quasic\_RC\_NC (multi-utente).

1) Nella pagina https://www.clamin.it/QuaSic-Formazione-Download.html/ fare click su:

#### Versione Access 2016 a 64 bit

QuaSic\_Formazione (singolo utente) QuaSic\_Formazione (multi utente)

Si presenta la maschera:

| Apertura di QuaSic_I  | ormazione.rar                                                     | × |
|-----------------------|-------------------------------------------------------------------|---|
| È stato scelto di apr | ire:                                                              |   |
| 🚰 QuaSic_Form         | azione.rar                                                        |   |
| tipo: Archivio        | WinRAR (2,7 MB)                                                   |   |
| da: https://w         | ww.clamin.it                                                      |   |
| Che cosa deve far     | e Firefox con questo file?                                        | 1 |
|                       |                                                                   |   |
| Salva file            |                                                                   |   |
| 🗌 Da ora in ava       | nti esegui questa azione per tutti i <u>f</u> ile di questo tipo. |   |
|                       |                                                                   |   |
|                       | OK Annulla                                                        |   |

#### Fare click su OK

Normalmente II file QuaSic\_Formazione.rar sarà salvato nella cartella di Download dell'utente.

#### 3) Aprire la cartella in cui è stato scaricato il file:

| waSic_Formazione | 05/06/2020 10:01 |
|------------------|------------------|
|------------------|------------------|

### 4) Fare click sul file con il tasto destro del mouse e selezionare la voce: "Estrai i file ...." Comparirà la maschera:

| ercorso di destinazione (se non esiste, verrà cre                                                                                                    | eato)                                                                                                    | Individua      |
|----------------------------------------------------------------------------------------------------|----------------------------------------------------------------------------------------------------|----------------|
| C: \Users \ClaMi \Downloads \QuaSic_Formazione<br>Modalità d'aggiornamento<br>© Estrai e sostituisci i file<br>C Estrai ed aggiorna i file<br>Aggiorna solo i file già esistenti<br>Modalità di sovrascrittura<br>© Domanda prima di sovrascrivere<br>Sovrascrivi senza richiederlo<br>Salta i file esistenti<br>Rinomina automaticamente<br>Varie<br>Estrai gli archivi in sotto-cartelle<br>Estrai i file danneggiati<br>Apri "Esplora risorse" al termine<br>Salva la configurazione attuale | Desktop<br>Desktop<br>ClaMi<br>Questo PC<br>Desktop<br>Documenti<br>Documenti<br>Download<br>Download | Nuova cartella |

#### Scegliere la cartella di destinazione.

Dovrà essere scelta una cartella di rete condivisa su cui tutti gli utenti del programma dovranno avere diritti di lettura/scrittura.

|   | 😟 📊 Raccolte    |
|---|-----------------|
|   | DESKTOP-0VLTT3P |
|   |                 |
|   |                 |
| _ | DESKTOP-TTOMSOT |
|   |                 |
|   |                 |
|   |                 |
|   |                 |
|   | OK Annulla 2    |
|   |                 |

Seleziono "Condivisa" e clicco su OK.

#### 5) Nella cartella "Condivisa" saranno trasferiti tutti i file presenti nel file di distribuzione.

#### In particolare sarà creata la cartella :

| <br>08/02/2020 09:40 | Cartella di file |  |
|----------------------|------------------|--|

#### Al cui interno sono presenti i seguenti file:

| All                                | 09/06/2020 11:23 | Cartella di file |          |
|------------------------------------|------------------|------------------|----------|
| Formazione_Doc                     | 09/06/2020 11:15 | File PDF         | 2.614 KB |
| QuaSic                             | 21/09/2016 10:49 | lcona            | 21 KB    |
| 🕼 QuaSic_Formazione                | 11/06/2020 10:24 | Microsoft Access | 3.348 KB |
| 🕼 QuaSic_Formazione_be             | 11/06/2020 10:24 | Microsoft Access | 804 KB   |
| 📴 QuaSic-Installazione-MultiUtente | 09/06/2020 11:17 | File PDF         | 3.614 KB |

L'applicazione QuaSic\_Formazione è costituita dai due file MicrosoftAccess ACCDE Database

QuaSic\_Formazione\_be contiene le tabelle, QuaSic\_Formazione contiene tutti gli altri oggetti di Database. Una copia di QuaSic\_Formazione , ed opzionalmente di Formazione (icona) e QuaSic\_Formazione\_1 dovrà essere trasferito sul PC di ognuno degli utenti del programma.

La Cartella All è destinata a contenere tutti gli allegati associati ai documenti trattati dal programma che saranno condivisi da tutti gli utenti.

6) Annotare il percorso completo della cartella All.

Esempio:

\\DESKTOP-0VLTT3P\Condivisa\Formazione\All

#### 7) Tenendo premuto il tasto Shift, avviare il programma facendo doppio click sul file

|  | QuaSic_Formazione | 08/06/2020 09:49 | Microsoft Access ACCDE Database | 3.536 KB |
|--|-------------------|------------------|---------------------------------|----------|
|--|-------------------|------------------|---------------------------------|----------|

#### Comparirà la seguente schermata:

| B      |                 |            |              |          |              |       | Access |                 |   | ClaMinGubbio@outlook.i | (C) |   | × |
|--------|-----------------|------------|--------------|----------|--------------|-------|--------|-----------------|---|------------------------|-----|---|---|
| File   | Home            | Crea       | Dati esterni | Strume   | nti database | Guida | Q      | Cosa vuoi fare? |   |                        |     |   |   |
| Tut    | ti gli ogg      | etti d     | i Access     | ⊙ «      |              |       |        |                 |   |                        |     |   |   |
| Cerca. |                 |            |              | Q        |              |       |        |                 |   |                        |     |   |   |
| Tabe   | lle             |            |              | * 🔺      |              |       |        |                 |   |                        |     |   |   |
| *      | Allegati        |            |              |          |              |       |        |                 |   |                        |     |   |   |
| *      | AppInfo         |            |              |          |              |       |        |                 |   |                        |     |   |   |
| •      | Classi          |            |              |          |              |       |        |                 |   |                        |     |   |   |
| •      | Corsi           |            |              |          |              |       |        |                 |   |                        |     |   |   |
| •      | CorsiAmbito     |            |              |          |              |       |        |                 |   |                        |     |   |   |
| *      | CorsiTipo       |            |              |          |              |       |        |                 |   |                        |     |   |   |
| *      | Lavoratori      |            |              |          |              |       |        |                 |   |                        |     |   |   |
| *      | Lezioni         |            |              |          |              |       |        |                 |   |                        |     |   |   |
| •      | LezioniTmp      |            |              |          |              |       |        |                 |   |                        |     |   |   |
| *      | Organizzazion   | i          |              |          |              |       |        |                 |   |                        |     |   |   |
| •      | RegistroForma   | zione      |              |          |              |       |        |                 |   |                        |     |   |   |
| *      | Sessioni        |            |              |          |              |       |        |                 |   |                        |     |   |   |
| •      | Switchboard It  | ems        |              |          |              |       |        |                 |   |                        |     |   |   |
| *      | Utenti          |            |              |          |              |       |        |                 |   |                        |     |   |   |
| •      | UtentiRuolo     |            |              |          |              |       |        |                 |   |                        |     |   |   |
| Que    | ry              |            |              | *        |              |       |        |                 |   |                        |     |   |   |
| -      | AccodaAllegat   | D          |              |          |              |       |        |                 |   |                        |     |   |   |
| 49     | AccodaAlunno    | AClasse    |              |          |              |       |        |                 |   |                        |     |   |   |
| 49     | AccodaLezioni   | DiSessione | 6            |          |              |       |        |                 |   |                        |     |   |   |
| ÷?     | AccodaSession   | e          |              |          |              |       |        |                 |   |                        |     |   |   |
| -19    | NuovaLezione    |            |              |          |              |       |        |                 |   |                        |     |   |   |
| -      | RegistraAlunni  | DiClasse   |              |          |              |       |        |                 |   |                        |     |   |   |
| 49     | RegistraForma   | zione      |              |          |              |       |        |                 |   |                        |     |   |   |
| Propt  | Aggiornalscritt | iASession  | 2            | <b>v</b> |              |       |        |                 |   |                        |     |   |   |
| Pronto | ,               | _          |              |          |              |       | _      |                 | _ |                        | _   | _ |   |

#### 8) Aprire il menu Dati esterni:

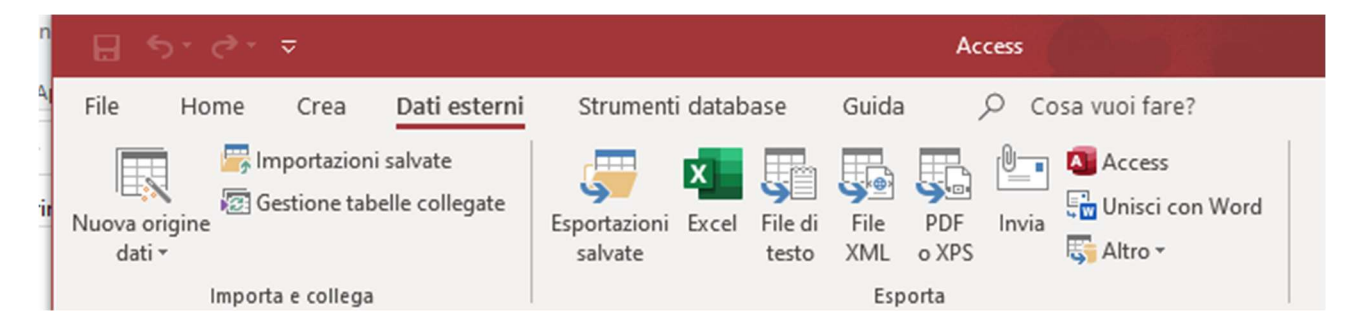

### 9) Cliccare su "Gestione tabelle collegate"

| Gestione tabelle collegat     | e                                                                                                    | ?                       |
|-------------------------------|----------------------------------------------------------------------------------------------------|-------------------------|
| 1                             |                                                                                                    | Aggio <u>r</u> na       |
| Nome origine dati<br>+ Access | Informazioni origine dati<br>C:\Users\ClaMi\OneDrive\Documenti\App\QuaSic_Formazione\DatiSetup\App\BackEnd\QuaSic_Formazione_be.accc | Rico <u>l</u> lega      |
|                               |                                                                                                    | Aggiungi                |
|                               |                                                                                                    | <u>E</u> limina         |
|                               |                                                                                                    | <u>M</u> odifica        |
|                               |                                                                                                    | <u>S</u> eleziona tutto |
|                               |                                                                                                    | Deseleziona tut         |
|                               |                                                                                                    | Espandi tutto           |
|                               |                                                                                                    | <u>C</u> omprimi tutto  |
|                               |                                                                                                    | Chiudi                  |
| <                             | >                                                                                                    |                         |

### 10) Cliccare sul "+" sotto Nome origine dati

| Gesti | ione ta | abelle collegate               |                                                                                                    | ?                    | $\times$ |
|-------|---------|--------------------------------|----------------------------------------------------------------------------------------------------|----------------------|----------|
| Cer   | ca      |                                |                                                                                                    | Aggiorna             | а        |
| Non   | ne orig | gine dati                      | Informazioni origine dati                                                                                        | Ricollega            | 4        |
| - [   |         | Allegati                       | C:\Users\ClaMi\OneDrive\Documenti\App\QuaSic_Formazione\DatiSetup\App\BackEnd\QuaSic_Formazione_be.i<br>Allegati |                      |          |
|       |         | Appinfo                        | Appinfo                                                                                                    | Aggiung              | i        |
|       |         | Corsi                          | Corsi                                                                                                    | <u>E</u> limina      | 1        |
|       |         | CorsiAmbito<br>CorsiTipo       | CorsiAmbito<br>CorsiTipo                                                                                         | Modifica             | 3        |
|       |         | Lavoratori                     | Lavoratori                                                                                                    |                      |          |
|       |         | LezioniTmp                     | LezioniTmp                                                                                                    | <u>S</u> eleziona tu | utto     |
|       |         | RegistroFormazione<br>Sessioni | Organizzazioni<br>RegistroFormazione<br>Sessioni                                                                 | Deseleziona          | tutto    |
|       |         | Switchboard Items<br>Utenti    | Switchboard Items<br>Utenti                                                                                      | E <u>s</u> pandi tu  | tto      |
|       |         | UtentiRuolo                    | UtentiRuolo                                                                                                    | <u>C</u> omprimi tu  | utto     |
|       |         |                                |                                                                                                    | Chiudi               |          |
| <     |         |                                | >                                                                                                    |                      |          |

### 11) Cliccare su Seleziona tutto

| estione tabelle collegate                                                                                                    |                                                                                                    | ?                                                                                                    |
|----------------------------------------------------------------------------------------------------|----------------------------------------------------------------------------------------------------|----------------------------------------------------------------------------------------------------|
| Cerca                                                                                                    |                                                                                                    | Aggiorna                                                                                                   |
| Nome origine dati                                                                                                    | Informazioni origine dati                                                                                                    | Ricollega                                                                                                  |
| <ul> <li>Access</li> <li>Allegati</li> <li>AppInfo</li> <li>Classi</li> <li>Corsi</li> <li>CorsiTipo</li> <li>Lavoratori</li> <li>Lezioni</li> <li>LezioniTmp</li> <li>Organizzazioni</li> <li>Sessioni</li> <li>Switchboard Items</li> <li>Utenti</li> <li>UtentiRuolo</li> </ul> | C:\Users\ClaMi\OneDrive\Documenti\App\QuaSic_Formazione\DatiSetup\App\BackEnd\QuaSic_Formazione_be.;<br>Allegati<br>AppInfo<br>Classi<br>Corsi<br>CorsiAmbito<br>CorsiTipo<br>Lavoratori<br>Lezioni<br>Lezioni<br>RegistroFormazione<br>Sessioni<br>Switchboard Items<br>Utenti<br>UtentiRuolo | Aggiungi<br>Elimina<br>Modifica<br>Seleziona tutto<br>Deseleziona tutto<br>Egpandi tutto<br>Comprimi tutto |

### 12) Cliccare su Ricollega

| 🔊 Seleziona nuova posizione diAccess                                                            |                      | ×                       |
|-------------------------------------------------------------------------------------------------|----------------------|-------------------------|
| $\leftrightarrow$ $\rightarrow$ $\checkmark$ $\bigstar$ DESKTOP-0VLTT3P $\rightarrow$ Condivisa | > Formazione 🗸 진     | , ← Cerca in Formazione |
| Organizza 🔻 Nuova cartella                                                                      |                      | Bee 🔻 🔟 💡               |
| 🕹 Download 🔷                                                                                    | Nome                 | Ultima modifica Ti      |
| 📰 Immagini                                                                                      | All                  | 08/06/2020 09:15 C      |
| b Musica                                                                                        | 🖪 QuaSic_Formazione  | 08/06/2020 10:12 N      |
| 🗊 Oggetti 3D                                                                                    | QuaSic_Formazione_be | 04/02/2020 09:22 N      |
| 🚪 Video                                                                                         |                      |                         |
| 🏪 Disco locale (C:)                                                                             |                      |                         |
| - Pete                                                                                          |                      |                         |
|                                                                                                 |                      |                         |
|                                                                                                 |                      |                         |
|                                                                                                 |                      |                         |
| Pormazione                                                                                      |                      |                         |
|                                                                                                 |                      |                         |
|                                                                                                 |                      |                         |
| Users                                                                                           |                      |                         |
| DESKTOP-TTOM5OT                                                                                 |                      |                         |
| ~                                                                                               | <                    | >                       |
| Nome file: QuaSic Formazione be                                                                 | ~                    | Microsoft Access ~      |
|                                                                                                 | Strumenti 🔻          | OK Annulla              |

#### 13) Cliccare su OK

| Per impostazione predefinita, tutte le tabelle selezionate verranno ricollegare alle tabelle con lo stesso nome della nuova origine dati. Si desidera ricollegare le tabelle<br>selezionate per le tabelle con nomi diversi? | QuaSic_Formazione                                                                                                |                                                                                                    |
|----------------------------------------------------------------------------------------------------|----------------------------------------------------------------------------------------------------|----------------------------------------------------------------------------------------------------|
| Sì No                                                                                                    | Per impostazione predefinita, tutte le tabelle selezionate verra<br>selezionate per le tabelle con nomi diversi? | nno ricollegare alle tabelle con lo stesso nome della nuova origine dati. Si desidera ricollegare le tabell |
|                                                                                                    |                                                                                                    | Sì No                                                                                                    |

### <mark>14) Cliccare su No</mark>

Tutte le tabelle saranno ricollegate alla nuova sorgente dati con il loro nome originale.

| estione tabelle collegate |                                                                   |                       | ? ×                    |
|---------------------------|-------------------------------------------------------------------|-----------------------|------------------------|
| Cerca                     |                                                                   |                       | Aggiorna               |
| lome origine dati         | Informazioni origine dati                                         | Aggiorna stato        | Dicollaga              |
| Access                    | \\DESKTOP-0VLTT3P\Condivisa\Formazione\QuaSic_Formazione_be.accde |                       | Kicojiega              |
| Allegati                  | Allegati                                                          | Operazione completata |                        |
| AppInfo                   | AppInfo                                                           | Operazione completata | <u>Aggiungi</u>        |
| Classi                    | Classi                                                            | Operazione completata |                        |
| Corsi                     | Corsi                                                             | Operazione completata | Elimina                |
| CorsiAmbito               | CorsiAmbito                                                       | Operazione completata |                        |
| CorsiTipo                 | CorsiTipo                                                         | Operazione completata | Modifica               |
| Lavoratori                | Lavoratori                                                        | Operazione completata |                        |
| Lezioni                   | Lezioni                                                           | Operazione completata |                        |
| LezioniTmp                | LezioniTmp                                                        | Operazione completata | Seleziona tutto        |
| Organizzazioni            | Organizzazioni                                                    | Operazione completata | Scicciona carco        |
| RegistroFormazion         | ne RegistroFormazione                                             | Operazione completata | Developing tothe       |
| Sessioni                  | Sessioni                                                          | Operazione completata | Deseleziona tutto      |
| Switchboard Items         | Switchboard Items                                                 | Operazione completata |                        |
| Utenti                    | Utenti                                                            | Operazione completata | Espandi tutto          |
| UtentiRuolo               | UtentiRuolo                                                       | Operazione completata |                        |
| _                         |                                                                   |                       | <u>C</u> omprimi tutto |
|                           |                                                                   |                       | Chiudi                 |
|                           |                                                                   |                       |                        |

### 15) Cliccare su Chiudi

| E 5°∂° ⊽                                                             | Acce                            | ss ClaMinGubbio@outlook.it 😋 🗕           | o x |
|----------------------------------------------------------------------|---------------------------------|------------------------------------------|-----|
| File Home Crea <mark>Dati esterni</mark>                             | Strumenti databas               | se Guida 🔎 Cosa vuoi fare?               |     |
| Importazioni salvate<br>Nuova origine<br>dati *<br>Importa e collega | Esportazioni Excel F<br>salvate | ile di File PDF Invia<br>testo XML o XPS | ~   |
| Tutti ali oggetti di Access                                          | ⊙ «                             |                                          |     |
| Cerca                                                                |                                 |                                          |     |
| Tabelle                                                              | *                               |                                          |     |
| ◆Ⅲ Allegati                                                          |                                 |                                          |     |
| ◆Ⅲ AppInfo                                                           |                                 |                                          |     |
| Classi                                                               |                                 |                                          |     |
| Corsi Corsi                                                          |                                 |                                          |     |
| CorsiAmbito                                                          |                                 |                                          |     |
| CorsiTipo                                                            |                                 |                                          |     |
| * Lavoratori                                                         |                                 |                                          |     |
| * Lezioni                                                            |                                 |                                          |     |
| LezioniTmp                                                           |                                 |                                          |     |
| • Organizzazioni                                                     |                                 |                                          |     |
| RegistroFormazione                                                   |                                 |                                          |     |
| * Sessioni                                                           |                                 |                                          |     |
| Switchboard Items                                                    |                                 |                                          |     |
| * Utenti                                                             |                                 |                                          |     |
| * UtentiRuolo                                                        |                                 |                                          |     |
| Query                                                                | *                               |                                          |     |
| AccodaAllegato                                                       |                                 |                                          |     |
| AccodaAlunnoAClasse                                                  |                                 |                                          |     |
| AccodaLezioniDiSessione                                              |                                 |                                          |     |
| AccodaSessione                                                       |                                 |                                          |     |
| 📲 NuovaLezione                                                       | <b>v</b>                        |                                          |     |
| Pronto                                                               |                                 |                                          |     |

#### 16) Chiudere il programma.

17) Avviare il programma facendo doppio click su QuaSic\_Formazione:

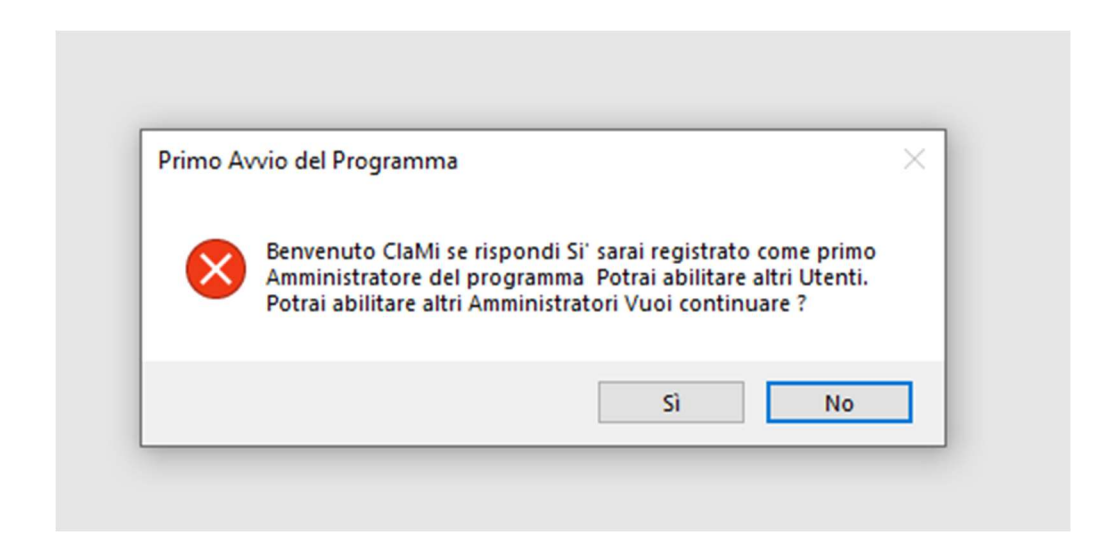

#### 18) Click sul pulsante Sì.

Comparirà la maschera:

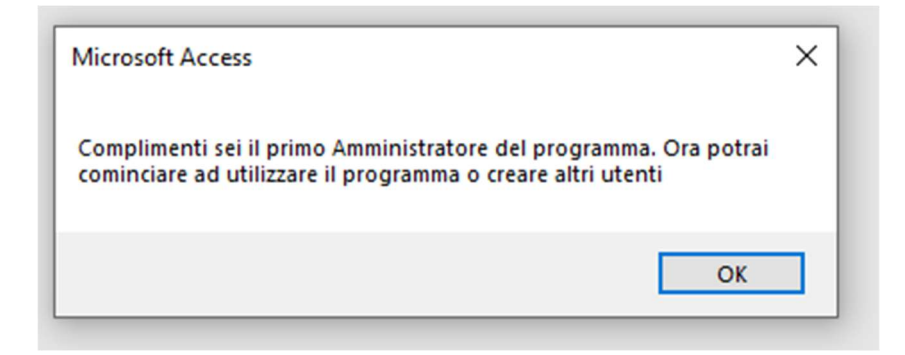

#### 19) Click su OK.

Comparirà la maschera Pannallo comandi:

| Pannello comandi |                          | - | × |
|------------------|--------------------------|---|---|
|                  | FORMAZIONE               |   |   |
|                  |                          |   |   |
|                  | Nuovo Corso              |   |   |
|                  | Gestione Corsi           |   |   |
|                  | Selezione Report         |   |   |
|                  | Pannello CONFIGURAZIONE  |   |   |
|                  | Pannello AMMINISTRAZIONE |   |   |
|                  | Esci dall'applicazione   |   |   |
|                  |                          |   |   |
|                  |                          |   |   |
|                  |                          |   |   |
|                  |                          |   |   |

#### 20) Esci dall'applicazione:

#### 21) Copiare i file

| Formazione_Doc    | 09/06/2020 11:15 | File PDF         | 2.614 KB |
|-------------------|------------------|------------------|----------|
| QuaSic            | 21/09/2016 10:49 | lcona            | 21 KB    |
| QuaSic_Formazione | 11/06/2020 10:24 | Microsoft Access | 3.348 KB |

in una cartella del PC dell'utente che assumerà il ruolo di "Amministratore" del programma, (normalmente l'utente che sta eseguendo questa procedura). Successivamente questi tre file potranno essere copiati sulle cartelle degli eventuali altri utenti del programma.

#### 22) Avviare il programma facendo doppio click si QuaSic\_Formazione

| Microsoft Access                                                     | × |
|----------------------------------------------------------------------|---|
| Benvenuto ClaMi, potrai svolgere tutte le funzioni di Amministratore |   |
| ОК                                                                   |   |

<mark>OK</mark>

| Pannello comandi |                          | _ | × |
|------------------|--------------------------|---|---|
|                  | FORMAZIONE               |   |   |
|                  |                          |   |   |
|                  | Nuovo Corso              |   |   |
|                  | Gestione Corsi           |   |   |
|                  | Selezione Report         |   |   |
|                  | Pannello CONFIGURAZIONE  |   |   |
|                  | Pannello AMMINISTRAZIONE |   |   |
|                  | Esci dall'applicazione   |   |   |
|                  |                          |   |   |
|                  |                          |   |   |
|                  |                          |   |   |
|                  |                          |   |   |

### 23) Click su Pannello AMMINISTRAZIONE.

| Pannello comandi |                                 | -      | × |
|------------------|---------------------------------|--------|---|
|                  | AMMINISTRAZIO                   | NE     |   |
|                  |                                 |        |   |
|                  | Utenti                          |        |   |
|                  | Path Allegati                   |        |   |
|                  | Torna al pannello comandi PRINC | CIPALE |   |
|                  |                                 |        |   |
|                  |                                 |        |   |
|                  |                                 |        |   |
|                  |                                 |        |   |
|                  |                                 |        |   |
|                  |                                 |        |   |
|                  |                                 |        |   |

# 24) Click su Path Allegati e verificare che il path della cartella Allagati contenga il percorso di cui al punto 7. In caso contrario aggiornare il campo. Importante: verificare il carattere \ alla fine.

Questo passo è stato aggiunto perché la procedura d'installazione potrebbe essere fatta con una sequenza diversi di passi.

| 🔕 Cartella Allegati                                                                                                    | -                              |                      | × |
|----------------------------------------------------------------------------------------------------|--------------------------------|----------------------|---|
| Cartella Allegati                                                                                                    |                                |                      |   |
| \DESKTOP-0VLTT3P\Condivisa\Formazione\                                                                                                    |                                | <b>^</b>             |   |
| Percorso completo della cartella Allegati. Tutti gli allegati dell'applicazione vengono archiviati in<br>cartella. Il percorso può essere anche quello di una cartella di un server in cui l'utente ha i diritti c<br>Se per qualche ragione la cartella degli allegati deve essere spostata occorre aggiornarne qui la p<br>programma sarà in grado di recuperare gli allegai salvati. Il persorso deve terminare con \. | questa<br>di scritt<br>osizion | a<br>tura.<br>ne. Il |   |

### 25) Chiudere la cartella cliccando sulla X in alto a destra.

| Pannello comandi |                                | —      | × |
|------------------|--------------------------------|--------|---|
|                  | AMMINISTRAZIO                  | NE     |   |
|                  |                                |        |   |
|                  | Utenti                         |        |   |
|                  | Path Allegati                  |        |   |
|                  | Torna al pannello comandi PRIN | CIPALE |   |
|                  |                                |        |   |
|                  |                                |        |   |
|                  |                                |        |   |
|                  |                                |        |   |
|                  |                                |        |   |
|                  |                                |        |   |
|                  |                                |        |   |

### 26) Torna al pannello comandi principale.

| Pannello comandi |                          | _ | × |
|------------------|--------------------------|---|---|
|                  | FORMAZIONE               |   |   |
|                  |                          |   |   |
|                  | Nuovo Corso              |   |   |
|                  | Gestione Corsi           |   |   |
|                  | Selezione Report         |   |   |
|                  | Pannello CONFIGURAZIONE  |   |   |
|                  | Pannello AMMINISTRAZIONE |   |   |
|                  | Esci dall'applicazione   |   |   |
|                  |                          |   |   |
|                  |                          |   |   |
|                  |                          |   |   |
|                  |                          |   |   |

#### 27) Esci dall'applicazione.

Prima di cominciare ad utilizzare il programma, per poterlo utilizzare al meglio, potrebbe essere necessario eseguire alcune impostazioni generali di Access.

#### Impostazioni di Access

#### 28) Avviare l'applicazione in modalità sviluppo. Tenendo il tasto SHIFT (Maiusc) premuto fare Doppio click su:

| QuaSic_Formazione | 04/02/2020 09:24 | Microsoft Access | 3.816 KB |
|-------------------|------------------|------------------|----------|
|-------------------|------------------|------------------|----------|

Comparirà la seguente schermata:

| B                                                            | 5-0-5              | -        |                 |                 |               | Access |                                       | ClaMinGul            | bbio@outlook.it               | C | - | ×     |
|--------------------------------------------------------------|--------------------|----------|-----------------|-----------------|---------------|--------|---------------------------------------|----------------------|-------------------------------|---|---|-------|
| File                                                         | Home               | Crea     | Dati esterni    | Strume          | enti database | Guida  |                                       | ?                    |                               |   |   |       |
| Visual                                                       | lizza Incolla      | ×<br>1   | Filtro          | Aggior<br>tutto |               | Trova  | Adatta al contenuto<br>della maschera | Cambia<br>finestre • | A<br>Formattazione<br>testo * |   |   |       |
| Visualizz                                                    | zazioni Appun      | ti 🗔     | Ordina e filtra |                 | Record        | Trova  | Finestra                              |                      |                               |   |   | <br>~ |
| Tutt                                                         | i gli ogge         | etti d   | i Access        | ⊛ «             |               |        |                                       |                      |                               |   |   |       |
| Cerca                                                        |                    |          |                 | P               |               |        |                                       |                      |                               |   |   |       |
| *                                                            | Allegati           |          |                 | <b></b>         |               |        |                                       |                      |                               |   |   |       |
| *=                                                           | Appinfo            |          |                 |                 |               |        |                                       |                      |                               |   |   |       |
| * 🖽 (                                                        | Classi             |          |                 |                 |               |        |                                       |                      |                               |   |   |       |
| * 🖽 🤉                                                        | Corsi              |          |                 |                 |               |        |                                       |                      |                               |   |   |       |
| * 🔳 🤇                                                        | CorsiAmbito        |          |                 |                 |               |        |                                       |                      |                               |   |   |       |
| * 🔳 🤇                                                        | CorsiTipo          |          |                 |                 |               |        |                                       |                      |                               |   |   |       |
| * 🏼 I                                                        | Lavoratori         |          |                 |                 |               |        |                                       |                      |                               |   |   |       |
| * 🏼 I                                                        | Lezioni            |          |                 |                 |               |        |                                       |                      |                               |   |   |       |
| ۱ ⊞*                                                         | LezioniTmp         |          |                 |                 |               |        |                                       |                      |                               |   |   |       |
| * 🖽 (                                                        | Organizzazioni     |          |                 |                 |               |        |                                       |                      |                               |   |   |       |
| *                                                            | RegistroFormazio   | one      |                 |                 |               |        |                                       |                      |                               |   |   |       |
| * 🔳 🧯                                                        | Sessioni           |          |                 |                 |               |        |                                       |                      |                               |   |   |       |
| * 🔳 🤮                                                        | Switchboard Iten   | ns       |                 |                 |               |        |                                       |                      |                               |   |   |       |
| *                                                            | Utenti             |          |                 |                 |               |        |                                       |                      |                               |   |   |       |
| * 🔳 (                                                        | UtentiRuolo        |          |                 |                 |               |        |                                       |                      |                               |   |   |       |
| Query                                                        | У                  |          |                 | *               |               |        |                                       |                      |                               |   |   |       |
| - 19 /<br>- 19 /                                             | AccodaAllegato     |          |                 |                 |               |        |                                       |                      |                               |   |   |       |
| 91 /                                                         | AccodaAlunnoA      | lasse    |                 |                 |               |        |                                       |                      |                               |   |   |       |
| - 10<br>- 11                                                 | AccodaLezioniDi    | Sessione | 2               |                 |               |        |                                       |                      |                               |   |   |       |
| - 10 ·                                                       | AccodaSessione     |          |                 |                 |               |        |                                       |                      |                               |   |   |       |
| - 19<br>- 19<br>- 19<br>- 19<br>- 19<br>- 19<br>- 19<br>- 19 | NuovaLezione       |          |                 | -               |               |        |                                       |                      |                               |   |   |       |
| Pronto                                                       | Daniskas Alumai Di |          |                 |                 |               |        |                                       |                      |                               |   |   |       |

### <mark>29) Aprire il menu File</mark>

|                | Access                                                                | ClaMinGubbio@outlook.it C 🙂 🙁 ? 🖉 🗆 🗙 |
|----------------|-----------------------------------------------------------------------|---------------------------------------|
| $\Theta$       | Buon pomeriggio                                                       |                                       |
| ☆ Home         | ✓ Nuovo                                                               | <u> </u>                              |
| 🗋 Νυονο        |                                                                       |                                       |
| 🗁 Apri         |                                                                       |                                       |
| Informazioni   |                                                                       |                                       |
|                | Database vuoto Inventario beni mobili                                 | Contatti Studenti                     |
| Salva con nome |                                                                       | Alts                                  |
| Stampa         |                                                                       | Aith modelii - 7                      |
| Chiudi         | ♀ Cerca                                                               |                                       |
|                | Recenti Bloccati                                                      |                                       |
|                | Nome                                                                  | Ultima modifica                       |
|                | QuaSic_Formazione                                                     | Adesso                                |
|                | QuaSic_Formazione<br>Documenti » App » QuaSic_Formazione_U » Sorgenti | 1 h fa                                |
| Account        | QuaSic_Formazione<br>Download » QuaSic_Formazione » Formazione        | 1 aprile                              |
| Feedback       | QuaSic_Formazione Download » QuaSic_Formazione(1) » Formazione        | 17 febbraio                           |
| Opzioni        | QuaSic_RC_NC                                                          | 17 febbraio 💌                         |

### <mark>30) Click su opzioni.</mark>

#### Scheda Generale.

| Opzioni di Access                     |                                                                                          | ?       | × |
|---------------------------------------|------------------------------------------------------------------------------------------|---------|---|
| Generale                              | Opzioni generali per l'utilizzo di Access.                                               |         |   |
| Database corrente                     |                                                                                          |         |   |
| Foglio dati                           | Opzioni dell'interfaccia utente                                                          |         |   |
| Progettazione oggetti                 | Attiva antep <u>r</u> ima dinamica 🛈                                                     |         |   |
| Strumenti di correzione               | Stile descrizione comando: Mostra descrizione caratteristica nelle descrizioni comandi 🔻 |         |   |
| Lingua                                | Mostra tasti di scelta rapida nelle descrizioni comandi                                  |         |   |
| Impostazioni client                   | Disattiva accelerazione grafica hard <u>w</u> are                                        |         |   |
| Personalizzazione barra multifunzione | Creazione di database                                                                    |         |   |
| Barra di accesso rapido               | For <u>m</u> ato di file predefinito per database vuoto: Access 2007 - 2016 🔻            |         |   |
| Componenti aggiuntivi                 | Cartella database predefinita: \\DESKTOP-0VLTT3P\Condivisa\Formazione\All                | Sfoglia |   |
| Centro protezione                     | Ordi <u>n</u> amento nuovi database: Generale - Legacy 💌                                 |         |   |
|                                       | Personalizzazione della copia di Microsoft Office in uso                                 |         |   |
|                                       | Nome utente: ClaMi                                                                       |         |   |
|                                       | Iniziali: CI.Min.                                                                        |         |   |
|                                       | Usa sempre guesti valori indipendentemente dall'accesso a Office                         |         |   |
|                                       | Sfondo Office: Nuvole 👻                                                                  |         |   |
|                                       | T <u>e</u> ma di Office: A colori 🔻                                                      |         |   |
|                                       |                                                                                          |         |   |
|                                       |                                                                                          |         |   |
|                                       |                                                                                          |         |   |
|                                       |                                                                                          |         |   |
|                                       |                                                                                          |         |   |
|                                       |                                                                                          |         |   |

Impostare la "Cartella database predefinita" sulla cartella All.

Questa impostazione (non obbligatoria), renderà più "comoda" la procedura di allegare documenti.

Si possono anche aggiornare i campi Nome utente e Iniziali.

### 31) Scheda Database corrente.

| Opzioni di Access                     |                                                                      |                                                                           | ?  | ×        |
|---------------------------------------|----------------------------------------------------------------------|---------------------------------------------------------------------------|----|----------|
| Generale                              | Opzioni del database co                                              | rrente.                                                                   |    | <b>A</b> |
| Database corrente                     |                                                                      |                                                                           |    |          |
| Foglio dati                           | Opzioni applicazione                                                 |                                                                           |    |          |
| Progettazione oggetti                 | Titolo applicazione:                                                 | QuaSic_Formazione                                                         |    |          |
| Strumenti di correzione               | Icona applicazione:                                                  | C:\Users\ClaMi\Formazione\Formazione Sfoglia                              |    |          |
| Lingua                                | Usa come icona per masch                                             | nere e report                                                             |    |          |
| Impostazioni client                   | <u>V</u> isualizza maschera:                                         | Maschera di Login 👻                                                       |    |          |
| Percenalizzazione barra multifunzione | Maschera di visualizzazione Web:                                     | (Nessuna) 🔻                                                               |    |          |
| Personalizzazione barra multifunzione | Visualizza <u>b</u> arra di stato                                    |                                                                           |    |          |
| Barra di accesso rapido               | Opzioni finestra del documento                                       |                                                                           |    |          |
| Componenti aggiuntivi                 | <u>Finestre sovrapposte</u>                                          |                                                                           |    |          |
| Centro protezione                     | Visualizza schede docume                                             |                                                                           |    |          |
|                                       | Visualizza schede documen                                            | nto                                                                       |    |          |
|                                       | Compatta alla chiusura                                               |                                                                           |    |          |
|                                       | Rimuovi informazioni persona                                         | ii dalle proprietà del file al salvataggio                                |    |          |
|                                       | ✓ Usa controlli con temi <u>W</u> indov                              | ws nelle maschere                                                         |    |          |
|                                       | Attiva visualizzazione Layout                                        |                                                                           |    |          |
|                                       | Attiva modifiche a livello di <u>s</u> t                             | ruttura per le tabelle in visualizzazione Foglio dati                     |    |          |
|                                       | Controlla campi numerici tror                                        | ncati                                                                     |    |          |
|                                       | Formato di memorizzazione prop                                       | rietà immagini                                                            |    |          |
|                                       | <u>Mantieni formato immagii</u> <u>Converti tutti i deti immagii</u> | ne di origine (dimensioni file ridotte)                                   |    |          |
|                                       | Converti tutti i dati immag                                          | ine in bitmap (compatibile con Access <u>2</u> 003 e versioni precedenti) |    |          |
|                                       | Spostamento                                                          |                                                                           |    |          |
|                                       | Visualizza riguadro di spostam                                       | nento                                                                     |    |          |
|                                       |                                                                      |                                                                           |    | -        |
|                                       |                                                                      | OK                                                                        | An | nulla    |

### (Non obbligatoria) Impostare il campo Icona applicazione selezionando il file Icona nella cartella di installazione dell'utente:

| 📴 Formazione_Doc  | 09/06/2020 11:15 | File PDF         | 2.614 KB |
|-------------------|------------------|------------------|----------|
| 📕 QuaSic          | 21/09/2016 10:49 | lcona            | 21 KB    |
| QuaSic_Formazione | 11/06/2020 12:09 | Microsoft Access | 3.428 KB |

### 32) Scheda Impostazione client.

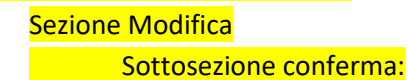

### Togliere il segno di spunta come in figura:

| Opzioni di Access                                                                                                    |                                                                                                    | ?        | ×        |
|----------------------------------------------------------------------------------------------------|----------------------------------------------------------------------------------------------------|----------|----------|
| Generale<br>Database corrente                                                                                                    | Impostazioni che consentono di modificare il comportamento del client. Si tratta di impostazion<br>che non vengono trasferite all'esperienza Web.                                                                                                    | i utente | <b>A</b> |
| Foglio dati                                                                                                    | Modifica                                                                                                    |          |          |
| Progettazione oggetti<br>Strumenti di correzione<br>Lingua<br>Impostazioni client<br>Personalizzazione barra multifunzione<br>Barra di accesso rapido<br>Componenti aggiuntivi<br>Centro protezione | Con INVIO passa a<br>Messuno spostamento<br>Campo successivo<br>Record successivo<br>Comportamento cursore nel campo<br>Vai a jnizio campo<br>Vai a fine campo<br>Con tasti di direzione passa a<br>Carattere successivo<br>Carattere successivo<br>Blocca cursore all'interno del record<br>Ricerca/sostituzione predefinita<br>Bicerca rapida<br>Ricerca da inigio campo<br>Conferma<br>Modifiche record<br>Eliminazione documenti<br>Query di comando<br>Direzione predefinita<br>Da destra a sinistra<br>Allineamento standard<br>Mod dific hereforeine |          |          |
|                                                                                                    | OK                                                                                                    | Annu     | illa     |

### <mark>33) Uscire con OK.</mark>

| QuaSic_Formazione                                                                   | ×                 |
|-------------------------------------------------------------------------------------|-------------------|
| Per rendere effettiva l'opzione specificata, è necessario chiudere e riaprire il da | atabase corrente. |
| ОК                                                                                  |                   |
|                                                                                     |                   |

# Procedura di Disinstallazione

Rimuovere tutti i file scaricati.